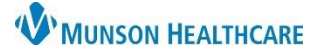

### Cerner PowerChart Ambulatory EDUCATION

**Summary:** A Diabetes Screening is recommended every three years for all patients 45 years and older who do not have a diagnosis of diabetes. This health maintenance recommendation will automatically display on the Ambulatory Workflow page every three years.

Support: Ambulatory Informatics at 231-392-0229

Managing Diabetes Recommendations

| Menu                | Ŧ     | < 🔿 👻 🔒 Nurse View                                                                               |                                                            | 💱 Full screen 🗧 Print 😏 0 minutes ago |  |  |
|---------------------|-------|--------------------------------------------------------------------------------------------------|------------------------------------------------------------|---------------------------------------|--|--|
| Nurse View          |       | A 100%                                                                                           | • • • • <b>4</b>                                           |                                       |  |  |
| Results Review      |       |                                                                                                  |                                                            |                                       |  |  |
| Documentation       | + Add | Ambulatory Nursing Workfl $	imes$                                                                | Ambulatory Summary - Pri X Clinical Staff Orders X Code St |                                       |  |  |
| Outside Records     |       | Ŧ                                                                                                | Recommendations                                            | + 5 = ^                               |  |  |
| Orders              | + Add | Diagnostics (0)                                                                                  |                                                            |                                       |  |  |
| Medication List     | + Add | Pathology/Misc (g) Unable to retrieve HealtheRegistries data. Contact your system administrator. |                                                            |                                       |  |  |
| Task List           |       | Microbiology (0)                                                                                 |                                                            |                                       |  |  |
| -                   |       | Visits (2)                                                                                       | Pending Not Due / Historical                               |                                       |  |  |
| Allergies           | + Add | Clinical Media                                                                                   | Communication Preference: Edit                             | My Role Only Group By Category        |  |  |
| Clinical Media      |       | Recommendations                                                                                  | Recommendation Next Due                                    | Orders                                |  |  |
| Clinical Notes      | + Add | Scales and Assessments                                                                           | Advance Directive Today                                    |                                       |  |  |
| Form Browser        |       | Patient Education                                                                                | BMI Measurement Today                                      |                                       |  |  |
| Growth Chart        |       | Patient Instructions                                                                             | Bone Density Screening 🗅 Today                             | Order: BONE DENSITY AXIAL SKELE       |  |  |
| Health Data Archive |       | Reminders (0)                                                                                    | Depression Screening 🕒 Today                               | Orders 🗸                              |  |  |
| Histories           |       | Order Profile (0)                                                                                | Diabetes Screening a Diabetes Screening                    | Orders 🗸                              |  |  |
| Interactive View    |       | Outstanding Orders                                                                               | Hepatitis C Screening Today                                | Orders 🗸                              |  |  |

- 1. When a patient presents for an office visit, navigate to the Recommendations component of the Ambulatory Workflow page.
  - a. Check if the patient is due for a Diabetes Screening.
- 2. If the patient is due for a screening, ask the patient if they have been screened for diabetes in the last three years.
- 3. If the patient has not been screened for diabetes in the last three years, proceed with the recommended diabetes screening.

| Recommendations                  |                               |                       | ▲ Actions → Modify 🗅 View Reference                  | ×                         |
|----------------------------------|-------------------------------|-----------------------|------------------------------------------------------|---------------------------|
| Unable to retrieve Healther      | Registries data. Contact your | system administrator. | Diabetes Greening<br>Next Due: Today Every 3 Year(s) |                           |
| Pending Not                      | t Due / Historical            |                       | Category/Registry                                    | Actions V Modify D View X |
| Communication Preference: Edit   |                               |                       | Gender/Immunization Preventative                     |                           |
| Recommendation                   | Next Due                      | ∧ Last Action         | Priority<br>Medium                                   | Order: Glucose, Fasting   |
| Advance Directive                | Today                         |                       | Last Action Performed Date                           | Order: HbA1C              |
| BMI Measurement                  | Today                         |                       |                                                      |                           |
| Bone Density Screening           | 🗅 Today                       |                       | Performed By                                         | Order: HbA1c - POC        |
| Depression Screening             | 🗅 Today                       |                       | <br>Course                                           | Transcribed HbA1c         |
| Diabetes Screening               | 🗅 Today                       |                       |                                                      | Transcribed HDATC         |
| Hepatitis C Screening            | Today                         |                       |                                                      | Completed                 |
| Lipid Screening                  | 🗅 Today                       |                       |                                                      | Postponed                 |
| Medicare Adult Annual Wellness V | isit Today                    |                       |                                                      | Postponed                 |
|                                  |                               |                       |                                                      | Refused                   |
|                                  | h                             |                       |                                                      | Cancel Permanently        |

- a. Click Diabetes Screening and the preview pane will open.
- b. Click the arrow beside Actions.
- c. Select either a Glucose, Fasting or HbA1C Order.

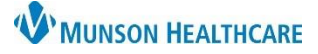

## Cerner PowerChart Ambulatory EDUCATION

- d. Complete Ordering Physician by selecting:
  - 1. Order.
  - 2. Correct Physician.
  - 3. Cosign Required.
  - 4. Okay.
- e. Click the Orders icon.

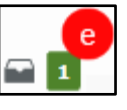

| P Ordering Physician                                               |
|--------------------------------------------------------------------|
| Order Proposal                                                     |
| *Physician name                                                    |
| Test MD, Physician                                                 |
| *Order Date/Time<br>06/28/2023  V 1250  EDT<br>*Communication type |
| Per Protocol/Policy/Testing Order                                  |
| Verbal Order with Revar Back<br>Written/Fax<br>Proposed Order      |
| 4 OK Cancel                                                        |

f. Select Modify Details.

| Orders for Signature                                                                     |  |  |  |  |
|------------------------------------------------------------------------------------------|--|--|--|--|
| List View Association View                                                               |  |  |  |  |
| * Required This Visit problem association                                                |  |  |  |  |
| <ul> <li>Laboratory (1)</li> </ul>                                                       |  |  |  |  |
| & * Glucose, Fasting<br>Routine, ONCE, 6/28/2023 1:24 PM EDT, Stop 6/28/2023 1:24 PM EDT |  |  |  |  |
| Sign Save Modify Details Cancel                                                          |  |  |  |  |

| Orders Medication List Document In Plan                                       | Orders for Signature                                            |                           |                 |                      |                     |
|-------------------------------------------------------------------------------|-----------------------------------------------------------------|---------------------------|-----------------|----------------------|---------------------|
| View                                                                          | \$ ? 🕾 🕅                                                        | Order Name                | Status          | Start                | Details             |
| Orders for Signature                                                          | <ul> <li>△ Munson Family Pract</li> <li>△ Laboratory</li> </ul> | ice Center FIN:AT0056     | 0128089 Ad      | mit: 10/10/2022 3:45 | PM EDT              |
| Suggested Plans (0)                                                           |                                                                 | Glucose, Pasting          | Order           | EDT                  | Kouline, ONCE       |
| Discharge Orders     Protocols/Standards     System Auto-Generated            | ✓ Details for Gluco Petails I Order O                           | se, Fasting               | oses            |                      |                     |
| • Medication History<br>• Medication History<br>• Medication History Snapshot | + Add                                                           | ble Diagnoses             |                 |                      |                     |
| Econciliation History                                                         | ☑ 1 ◎ ▷ D                                                       | iabetes mellitus screenir | ng (Z13.1)      | g                    | Pending: This visit |
| Related Results                                                               | 0 Missing Required Details                                      | Dx Table Orde             | ers For Nurse F | Review               | h Sign Cancel       |

- g. Enter the following diagnosis Z13.1 Diabetes mellitus screening.
- h. Click Sign.

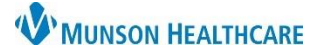

# Diabetic Screening for Clinical Staff

## Cerner PowerChart Ambulatory EDUCATION

### **Document Diabetes Screening from Outside Records**

- 1. When a patient presents for an office visit, navigate to the Recommendations component of the Ambulatory Workflow page.
  - a. Choose the Diabetes Screening and the side window will open.
  - b. Click the Actions drop down.
  - c. Select Completed.
  - d. Enter the date of the procedure.
  - e. Remove your name from the Recorded for field by clicking X. Add the provider's name if known. Leave blank if unknown.
  - f. Enter a comment as needed.
  - g. Click Save.

| Actions bify 🗅 View     | X |
|-------------------------|---|
| Order: Glucose, Fasting |   |
| Order: HbA1C            |   |
| Order: HbA1c - POC      |   |
| Transcribed HbA1c       |   |
| Completed C             |   |
| Postponed               |   |
| Refused                 |   |
| Cancel Permanently      |   |

| Save g tel                                                           | $\times$ |  |  |  |
|----------------------------------------------------------------------|----------|--|--|--|
| Diabetes Screening           Next Due: Today         Every 3 Year(s) | )        |  |  |  |
| * Satisfy Date                                                       |          |  |  |  |
| 06 / 28 / 2023 🎬 d                                                   |          |  |  |  |
| Reason                                                               |          |  |  |  |
| Select an option                                                     |          |  |  |  |
| Recorded for                                                         |          |  |  |  |
| If no user is selected, the current user will be saved               |          |  |  |  |
| Ambrnlpn, 19 X Q C                                                   |          |  |  |  |
| Comment                                                              |          |  |  |  |
| Enter comment here                                                   |          |  |  |  |